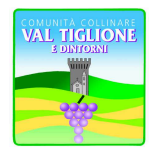

#### Unione di Comuni **COMUNITA' COLLINARE VAL TIGLIONE E DINTORNI Settore Istruzione** Via G. B. Binello, 85 – 14048 Montaldo Scarampi Tel. 0141/953938 – Fax 0141/953631 e-mail: <u>istruzione@unionevaltiglione.at.it</u> C.F./P.IVA 01273830057

# MODALITA' DI ADESIONE AI SERVIZI SCOLASTICI

## Manuale d'Uso

## Nuovi iscritti:

L'accesso al portale dovrà essere effettuato accedendo al link <u>https://www3.eticasoluzioni.com/unionevaltiglioneportalegen</u>

Iscrizione con Codice Fiscale dell'alunno

| <ol> <li>Se sei un nuovo iscritto, hai già effettuato l'iscrizione<br/>Password fornita durante l'iscrizione e premere il tasto '5</li> </ol> | e vuoi modificare i dati, inserire il Codice Fiscale, la<br>Sono un nuovo iscritto'. |
|----------------------------------------------------------------------------------------------------|--------------------------------------------------------------------------------------|
|                                                                                                    |                                                                                      |
|                                                                                                    |                                                                                      |
| Iscrizioni Anno Sc                                                                                                    | olastico                                                                             |
| Codice Fiscale Alunno                                                                                                    |                                                                                      |
| Password                                                                                                    |                                                                                      |
| Comune                                                                                                    |                                                                                      |
|                                                                                                    |                                                                                      |
| Attenzionell Caccesso da questa sezione deve essere e                                                                                         | reeguito solamente dal nuovi iscritti.                                               |
|                                                                                                    |                                                                                      |

- I nuovi iscritti dovranno premere il tasto **Nuova Iscrizione**. Successivamente inserire solamente il **Codice Fiscale Alunno** e premere il tasto verde *'Sono un nuovo iscritto'*. Inserire tutti i dati richiesti dal form, salvare l'iscrizione e, infine, scaricare la documentazione utile generata al termine.
- Per la modifica dell'iscrizione già salvata ed inoltrata all'ufficio, premere sempre il tasto Nuova Iscrizione al link indicato sopra, inserire il Codice Fiscale Alunno, la Password fornita durante l'iscrizione e premere il tasto verde 'Sono un nuovo iscritto'. Eseguire il Cambio Password scegliendo una password personale che rispetti i requisiti richiesti, modificare i dati, salvare e scaricare la documentazione generata al termine dell'iscrizione.

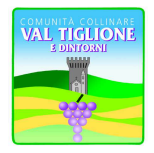

#### Unione di Comuni COMUNITA' COLLINARE VAL TIGLIONE E DINTORNI Settore Istruzione Via G. B. Binello, 85 – 14048 Montaldo Scarampi

Via G. B. Binello, 85 – 14048 Montaldo Scarampi Tel. 0141/953938 – Fax 0141/953631 e-mail: <u>istruzione@unionevaltiglione.at.it</u> C.F./P.IVA 01273830057

### **Iscrizione tramite SPID**

• I nuovi iscritti dovranno premere il tasto **Iscriviti con SPID** scegliere dal menù a tendina il proprio Identity Provider (es Aruba, InfoCert ecc) e inserire le credenziali SPID del genitore che verrà associato all'alunno.

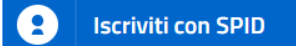

- Successivamente, inserire il Codice Fiscale dell'alunno e premere sul tasto '*Sono un nuovo iscritto*'. Inserire tutti i dati richiesti dal form, salvare l'iscrizione e, infine, scaricare la documentazione utile generata al termine.
- Per un'eventuale modifica dell'iscrizione già salvata ed inoltrata all'ufficio, premere sempre il tasto **Iscriviti con SPID** al link indicato sopra e seguire il percorso descritto nel punto precedente.

### Iscrizione con CIE (questa funzione di attivazione, quindi ancora non disponibile)

• I nuovi iscritti dovranno premere il tasto **Iscriviti con CIE** e seguire le istruzioni secondo la modalità di autenticazione scelta scegliere.

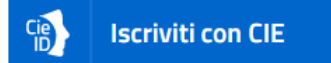

- Successivamente, inserire il Codice Fiscale dell'alunno e premere sul tasto '*Sono un nuovo iscritto*'. Inserire tutti i dati richiesti dal form, salvare l'iscrizione e, infine, scaricare la documentazione utile generata al termine.
- Per un'eventuale modifica dell'iscrizione già salvata ed inoltrata all'ufficio, premere sempre il tasto **lscriviti con CIE** al link indicato sopra e seguire il percorso descritto nel punto precedente.

Il modulo online dovrà essere debitamente compilato <u>entro e non oltre il giorno 15/06/2023</u>

## Rinnovo d'iscrizione:

### Rinnovo con credenziali standard (codice utente e password)

Chi dovrà effettuare il rinnovo d'iscrizione dovrà collegarsi al Portale Genitori tramite il link <u>https://www3.eticasoluzioni.com/unionevaltiglioneportalegen</u> effettuare l'accesso con le credenziali in possesso ed entrare nella sezione **Anagrafiche > Rinnova iscrizione**.

Attenzione: in caso di iscrizione di più fratelli, iscrivere tutti gli utenti con lo stesso genitore/tutore.

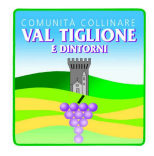

## Unione di Comuni COMUNITA' COLLINARE VAL TIGLIONE E DINTORNI Settore Istruzione Via G. B. Binello, 85 – 14048 Montaldo Scarampi

Tel. 0141/953938 – Fax 0141/953631 e-mail: <u>istruzione@unionevaltiglione.at.it</u> C.F./P.IVA 01273830057

### Rinnovo con SPID

Chi dovrà effettuare il rinnovo d'iscrizione dovrà collegarsi al Portale Genitori tramite il link <u>https://www3.eticasoluzioni.com/unionevaltiglioneportalegen</u> premere il tasto **Entra con SPID**, scegliere dal menù a tendina il proprio Identity Provider (es Aruba, InfoCert ecc) e inserire le credenziali SPID del genitore associato all'alunno.

## 2 Entra con SPID

Successivamente, entrare nella sezione Anagrafiche > Rinnova iscrizione e proseguire con il rinnovo online.

Attenzione: in caso di iscrizione di più fratelli, iscrivere tutti gli utenti con lo stesso genitore/tutore.

### Rinnovo con CIE (questa funzione di attivazione, quindi ancora non disponibile)

Chi dovrà effettuare il rinnovo d'iscrizione dovrà collegarsi al Portale Genitori tramite il link <u>https://www3.eticasoluzioni.com/unionevaltiglioneportalegen</u> premere il tasto **Entra con CIE**, e seguire le istruzioni secondo la modalità di autenticazione scelta scegliere.

## Cie Entra con CIE

Successivamente, entrare nella sezione Anagrafiche > Rinnova iscrizione e proseguire con il rinnovo online.

Attenzione: in caso di iscrizione di più fratelli, iscrivere tutti gli utenti con lo stesso genitore/tutore.

Il modulo online dovrà essere debitamente compilato <u>entro e non oltre il giorno 15/06/2023</u>

## Per nuovi iscritti e rinnovi d'iscrizione

In seguito all'accesso al portale, verrà richiesto di inserire un indirizzo e-mail valido, sul quale riceverete un codice da utilizzare per procedere all'iscrizione.

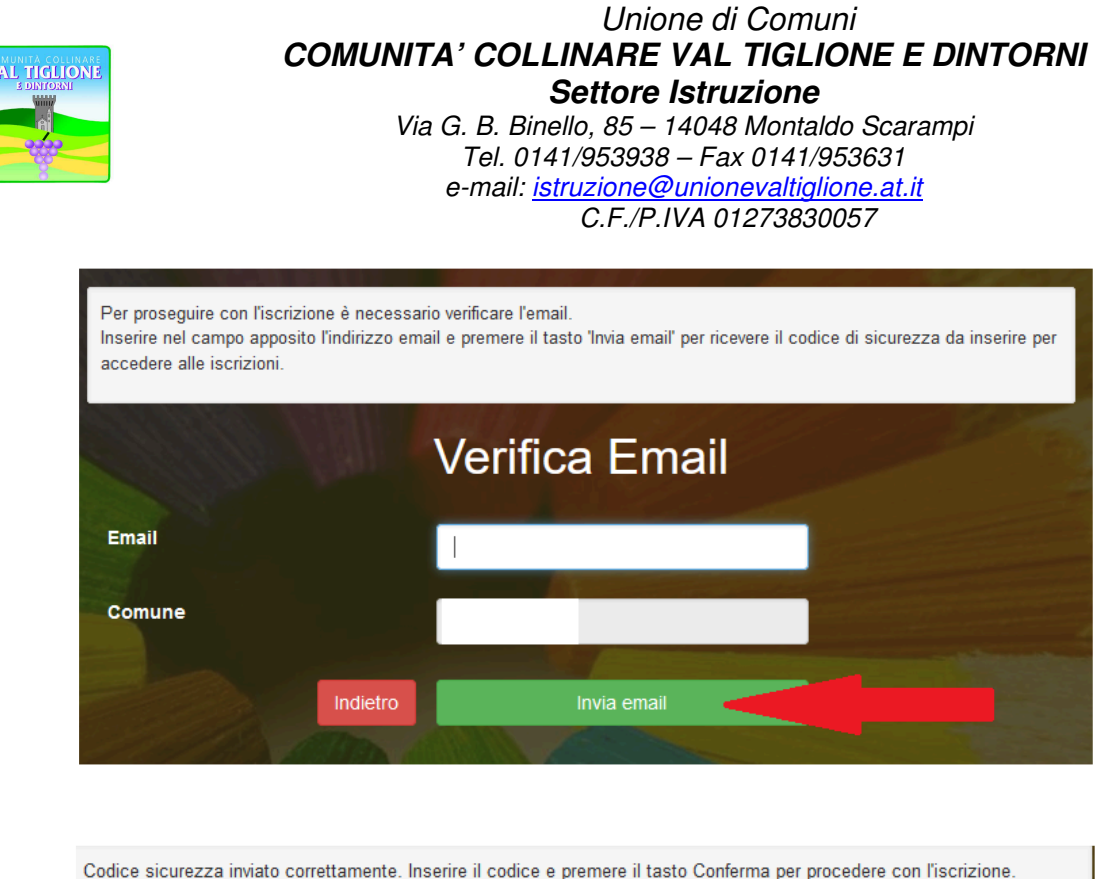

| oodice sicurezza inviato co | inclumente. In | senie il codice e première il table comernia per j | soccase con histizione. |
|-----------------------------|----------------|----------------------------------------------------|-------------------------|
| Ins                         | serim          | ento Codice sicur                                  | ezza                    |
| Codice sicurezza            |                | Inserire qui codice ricevuto via email             |                         |
| Comune                      |                | Demo Prova                                         |                         |
|                             | Indietro       | Conferma                                           |                         |

In seguito, verrà richiesto di inserire un numero di cellulare valido, sul quale riceverete un codice da utilizzare per procedere all'iscrizione.

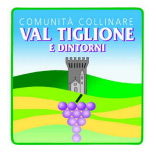

### Unione di Comuni COMUNITA' COLLINARE VAL TIGLIONE E DINTORNI Settore Istruzione

Via G. B. Binello, 85 – 14048 Montaldo Scarampi Tel. 0141/953938 – Fax 0141/953631 e-mail: <u>istruzione@unionevaltiglione.at.it</u> C.F./P.IVA 01273830057

| Per proseguire con l'isc<br>Inserire nel campo appo<br>per accedere alle iscrizi | rizione è necessari<br>osito il numero di ci<br>oni. | io verificare il numero di cellulare.<br>ellulare e premere il tasto 'Invia sms' per i | ricevere il codice di sicurezza da inserire |
|----------------------------------------------------------------------------------|------------------------------------------------------|----------------------------------------------------------------------------------------|---------------------------------------------|
|                                                                                  | Verific                                              | ca Numero cell                                                                         | ulare                                       |
| Numero cellulare                                                                 |                                                      |                                                                                        |                                             |
| Comune                                                                           |                                                      | Comune di Prova                                                                        |                                             |
|                                                                                  | Indietro                                             | Invia sms                                                                              |                                             |

| Per proseguire con l'iscriz<br>Inserire nel campo appos<br>per accedere alle iscrizion | tione è necessari<br>ito il numero di ca<br>ni. | o verificare il numero di cellulare.<br>ellulare e premere il tasto 'Invia sms' per riceve | re il codice di sicurezza da inserire |
|----------------------------------------------------------------------------------------|-------------------------------------------------|--------------------------------------------------------------------------------------------|---------------------------------------|
|                                                                                        | Verific                                         | ca Numero cellula                                                                          | are                                   |
| Numero cellulare                                                                       |                                                 | Inserire qui codice ricevuto via <b>sms</b>                                                |                                       |
| Comune                                                                                 |                                                 | Comune di Prova                                                                            |                                       |
|                                                                                        | Indietro                                        | Invia sms                                                                                  |                                       |

A questo punto sarà necessario compilare tutti i dati richiesti. Si ricorda che occorre inserire due volte i giorni mensa: una in corrispondenza del servizio stesso e l'altra in riferimento al menù, sia esso NORMALE o adattato ad una specifica DIETA.

Inoltre, ci sarà la possibilità di salvare in bozza l'iscrizione online, premendo il tasto "Salva Bozza". In questo modo sarà possibile salvare i dati inseriti fino a quel momento per poter accedere di nuovo e inviare la domanda in un secondo momento.

Per poter salvare in bozza l'iscrizione è necessario aver compilato i dati dell'utente e del genitore e aver accettato l'autorizzazione al trattamento dei dati personali.

La funzionalità di salvataggio in bozza è attiva solo per le nuove iscrizioni.

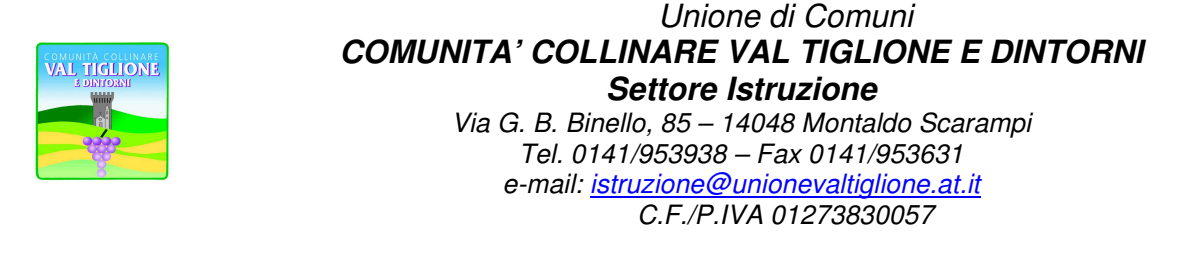

N.B. Per inviare l'iscrizione al gestore del servizio è necessario aver portato a termine la domanda online fino all'ultimo step. Il salvataggio in bozza dell'iscrizione, infatti, non è sufficiente per considerare valida l'iscrizione.

| Protezione dei dati personali.<br>Leggi Dettaglio Condizioni |                 |
|--------------------------------------------------------------|-----------------|
| Leggi Dettaglio Condizioni                                   |                 |
|                                                              |                 |
| sci Salva Bozza                                              | Vai al riepilog |

### Salvataggio in bozza dell'iscrizione per gli utenti con CIE/SPID

Gli utenti che accedono al portale con SPID o CIE, al momento del salvataggio in bozza potranno accedere di nuovo all'iscrizione utilizzando sempre le stesse credenziali.

#### Salvataggio in bozza dell'iscrizione per gli utenti con Credenziali (Codice Fiscale e password)

Per gli utenti che accedono al portale con Codice Fiscale, al momento del salvataggio in bozza verrà inviata in automatico un'e-mail all'indirizzo censito, contenente una password temporanea per poter accedere di nuovo all'iscrizione successivamente.

#### Riepilogo Dati

Una volta compilati tutti i campi previsti, si dovrà premere il tasto "Vai al riepilogo iscrizione".

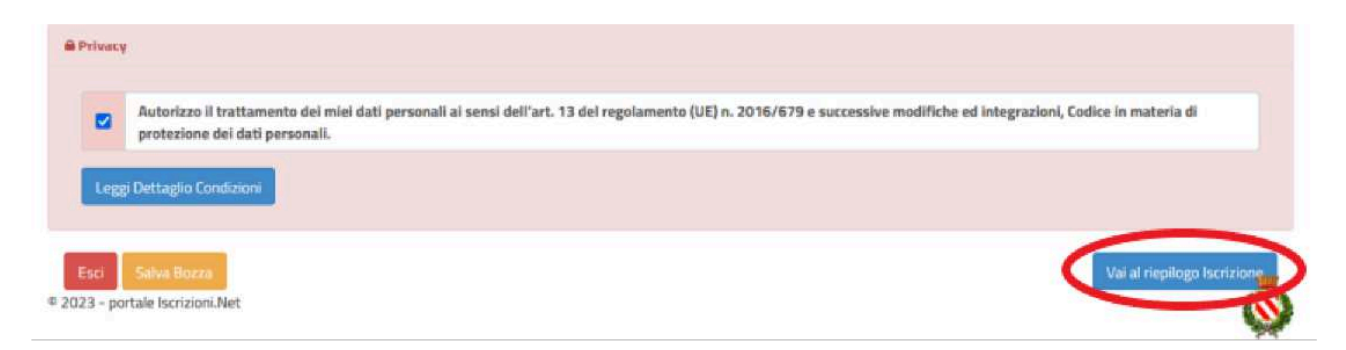

In questo modo si avrà la possibilità di verificare i dati inseriti. Per modificare eventuali dati sbagliati sarà necessario premere il tasto "Modifica iscrizione".

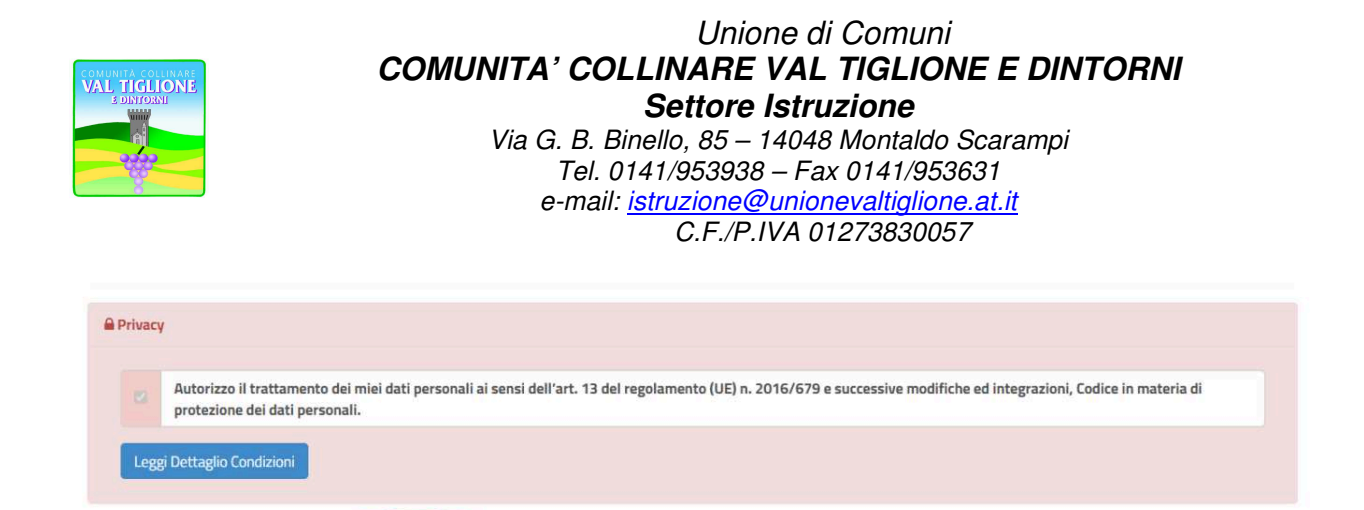

Per inviare definitivamente l'iscrizione, si dovrà premere il tasto "Invia Iscrizione".

| Privacy  | 1                                                         |                                                            |                                                                                         |
|----------|-----------------------------------------------------------|------------------------------------------------------------|-----------------------------------------------------------------------------------------|
|          | Autorizzo il trattamento di<br>protezione dei dati person | i miei dati personali ai sensi dell'art. 13 del re<br>Ili. | golamento (UE) n. 2016/679 e successive modifiche ed integrazioni, Codice in materia di |
| Legg     | gi Dettaglio Condizioni                                   |                                                            |                                                                                         |
| _        |                                                           |                                                            | $\sim$                                                                                  |
| Esci     | Indietro Salva Bozza                                      | Modifica Iscrizione                                        | Invia Iscrizio                                                                          |
| 023 - po | ortale Iscrizioni.Net                                     |                                                            |                                                                                         |

Al termine del processo, sarà possibile scaricare:

© 2023 - portale Iscrizioni.Net

- 🗸 il riepilogo della domanda d'iscrizione compilata
- ✓ il **manuale informativo** che spiega come utilizzare il portale e APP (es. per effettuare un pagamento online a partire dall'avvio del nuovo AS)
- ✓ la lettera con le proprie credenziali d'accesso

Contestualmente il sistema invierà una e-mail all'indirizzo inserito in fase di iscrizione contenente il documento delle credenziali di accesso.

Il modulo online dovrà essere debitamente compilato <u>entro e non oltre il giorno 15/06/2023</u>

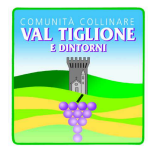

#### Unione di Comuni **COMUNITA' COLLINARE VAL TIGLIONE E DINTORNI Settore Istruzione** Via G. B. Binello, 85 – 14048 Montaldo Scarampi Tel. 0141/953938 – Fax 0141/953631 e-mail: <u>istruzione@unionevaltiglione.at.it</u> C.F./P.IVA 01273830057

### Verifica dello stato dell'iscrizione

Una volta inviata l'iscrizione, il gestore del servizio dovrà verificarla e confermarla.Per verificare lo stato dell'iscrizione, si dovrà accedere di nuovo alla domanda, tramite il canale di autenticazione previsto dal vostro Ente, e visionare se l'iscrizione è stata confermata o meno tramite il box in alto.

Modulo Iscrizione - Anno Scolastico

| Stato Iscrizione: @ Confermata              |  |  |
|---------------------------------------------|--|--|
| Data primo salvataggio: 11/04/2023 17:24:12 |  |  |
| Data ultima modifica: 12/04/2023 09:05:53   |  |  |
| Data inserimento iscrizione:                |  |  |
|                                             |  |  |
| A Dati del genitore/tutore                  |  |  |

Per assistenza tecnica, contattare il personale nei seguenti orari:

Ufficio Istruzione distaccato presso Comune di Agliano Terme

dal Lunedì al Venerdì previo appuntamento da concordare telefonando al n. 0141/954023 int. 2 (Borio dott.sa Barbara) e int. 1 (Mondo dott.ssa Elisabetta).

Il Responsabile del Servizio f.to BORIO dott.ssa Barbara

Documento prodotto digitalmente, firma omessa ai sensi del D.lgs 39/93 art. 3